Cygwin をインストールしよう!

- Setup.exe を取ってきて、適当な場所に保存する。 http://cygwin.com/にある。
- 2. Setup.exe を実行して Cygwin をインストールする。
  - 2.1 バージョンを確認して "next" をクリック
  - 2.2 どこからインストールするかを選ぶ。インターネットからダウンロードするんなら Install from Internet を選択。すでにダウンロードしてあるパッケージをインストールする場合は Install from Local Directory を選択する。そして"next"をクリック。
  - 2.3 Cygwin のインストール先のディレクトリを指定する。特別な事情がない限りは "C:¥cygwin" ヘインストールする。

Install For は All Users、Default Text File Type は Unix を選択する。

- **2.4 2.2** で Install from Internet を選らんだ場合はダウンロード先のディレクトリを 指定する。
- 2.5 ダウンロードするときのネットワークの設定を指定します。まあ、"Use IE5 Settings"を選択すればいいでしょう。
- 2.6 ミラーサイトを選ぶ。近いところを選んでね。ftp://\*\*\*\*\*\*\*.jp のように、ここは日本なので最後が jp のところにしましょう。(別に違ったからってダウンロードできないわけじゃないからいいけど…。)ただし、ミラーサイトなので必ずしも最新版があるとは限らないので注意。
- 2.7 ダウンロードするパッケージを選択する。全部インストールしたい場合は"日 All
  Default"みたいに書いてあるところの Dedault をクリックして Install に変える。最低限のインストールにとどめたい人は Default のままでいい。ただし、最低でも"Devel"はインストールしないと数値計算には全く使えないのでインストールすること。(Default ではインストールしないことになっている。)
- 2.8 インストールが完了するまで放置!
- **2.9** "Create Desktop Icon" にチェックを付ける。"Add to Start Menu"にもチェ ックをつける。
- 2.10 "Installation Complete" と表示されればめでたくインストール成功。OK をクリックすればインストール完了! お疲れ様でした(^o^)/